## WEBINAR PARTICIPANT INSTRUCTIONS

In order to help make sure things go as smoothly as possible, here are a few helpful instructions:

- 1. Register with the link provided to you.
- 2. After you register, you will receive an automated confirmation email from the LCS GoToWebinar platform.
- 3. You will receive another confirmation email 24-hours in advance of the webinar and again 1 hour before the webinar.
- 4. Approximately 10 minutes before the scheduled time of the webinar, click the link that was provided to you in your confirmation emails.
- 5. Once you click the link, you may be asked to launch an application. If so, please click accept to proceed.
- 6. After you are in the session, you will have two options for listening to the webinar:
  - *a.* **Option 1:** Use your computer speaker for the audio. In this case you'll need to be sure the speakers are on.
  - *b.* **Option 2:** Call in using your phone. The instructions for calling in are provided to you as an option when you join the session. *NOTE: This is only for the audio portion of the webinar. Even if you use your phone for audio, you'll still use your computer for the video.*
- 7. Alternative option for listening: If you are unable to find the telephone number in the email or in the webinar, please use the number below.
  - a. EverSafe° 360
    - i. Dial: 1-562-247-8422
    - ii. Access Code: 419-132-964
- Your audio will automatically be muted when you enter the session. This means that no one else can hear you through your phone or computer speaker. <u>Please do not unmute</u> <u>yourself.</u> This can cause background noises and echoing that can be a disruption for other participants.

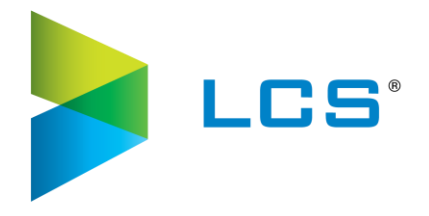